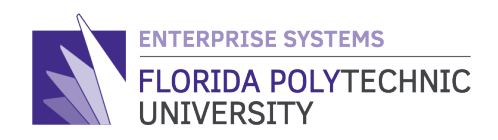

## W-2: PRINT OPTIONS QUICK REFERENCE STEP-BY-STEP GUIDE

Step 1: Login to Workday

Step 2: Navigate to the Home Page and select the 'Pay' worklet

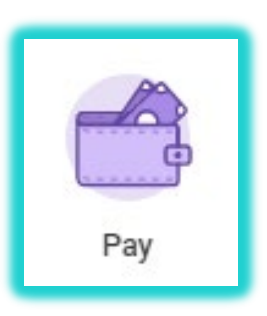

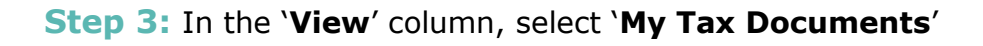

| ← Pay   |                       |                                      |  |  |  |
|---------|-----------------------|--------------------------------------|--|--|--|
| Actions |                       | View                                 |  |  |  |
|         | Withholding Elections | Payslips                             |  |  |  |
|         | Payment Elections     | Timesheets                           |  |  |  |
|         |                       | Total Rewards                        |  |  |  |
|         |                       | Historical Activity Pay              |  |  |  |
|         |                       | Bonus & One-Time Payment History     |  |  |  |
|         |                       | My Tax Documents                     |  |  |  |
|         |                       | Reimbursable Allowance Plan Activity |  |  |  |
| 5       |                       | Less (2)                             |  |  |  |

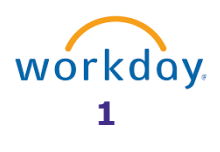

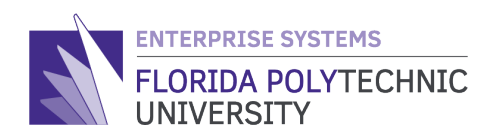

**Step 4:** In the **`Employee Copy**' column, select '**View/Print**' for the appropriate *Tax Year*. *Note:* **2019** *Tax Year will be available mid-January*.

| item                           |                                                |                    |                           |                                                         |                   |         | ٥.       |
|--------------------------------|------------------------------------------------|--------------------|---------------------------|---------------------------------------------------------|-------------------|---------|----------|
| Company                        |                                                |                    | с                         | Current Year End Tax Doc                                | Printing Election |         |          |
| Florida Polytechnic University |                                                |                    | 1                         | You are currently receivin<br>of your Year End Tax Doci | es Edit           |         |          |
|                                |                                                |                    |                           |                                                         |                   |         | -        |
| items<br>Tax Year              | Company Name                                   | Tax<br>Form        | Issued Date               | Employee Copy                                           | Federal Copy      | X 표 = E | ð .      |
| items<br>Tax Year<br>2018      | Company Name<br>Florida Polytechnic University | Tax<br>Form<br>W-2 | Issued Date<br>01/04/2019 | Employee Copy<br>View/Print                             | Federal Copy      | X 표 코 티 | <u>.</u> |

Step 5: Select 'Notify Me Later'

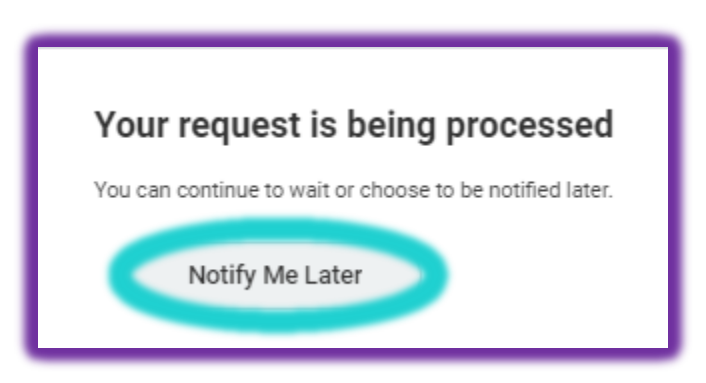

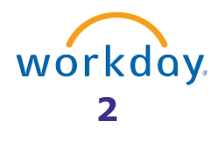

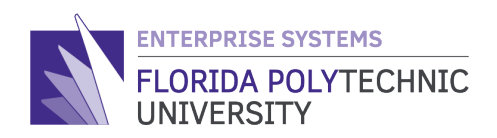

**Step 6:** In the top right-hand corner, select the **`Notifications**' icon to obtain the completed action list.

| COREDA POLYTECHNIC | Q Search  | P |
|--------------------|-----------|---|
| My Tax             | Documents |   |

Note: May take a minute to load

## Step 7: Select the applicable 'Document Available' from the notifications list.

| Notifications                                                                                                    |                                                                                                    |
|----------------------------------------------------------------------------------------------------|----------------------------------------------------------------------------------------------------|
| Viewing: All v Sort By: Newest v v                                                                                                | Document Available                                                                                                    |
| Document Available<br>W-<br>2_Form_20182019_11_13_12_58_030800_<br>W-2_ESS.pdf is now available in My Reports<br>40 minute(s) ago | W-2_Form_20182019_11_13_12_58_030800_W-2_ESS.pdf is now available in My Reports Details W-2_Form_20182019_11_13_12_58_030800_W-2_ESS.pdf |

Step 8: Lastly, print and/or save the document.

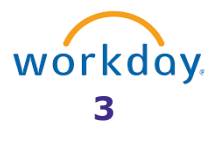